# CHILLVENTA eSPECIAL

## Guide – Video meetings

In the following we show you how to create a video meeting and how to use the features.

Please contact us if you have any questions.

We look forward to see you virtually in october!

Your Chillventa Team

#### Create video meeting

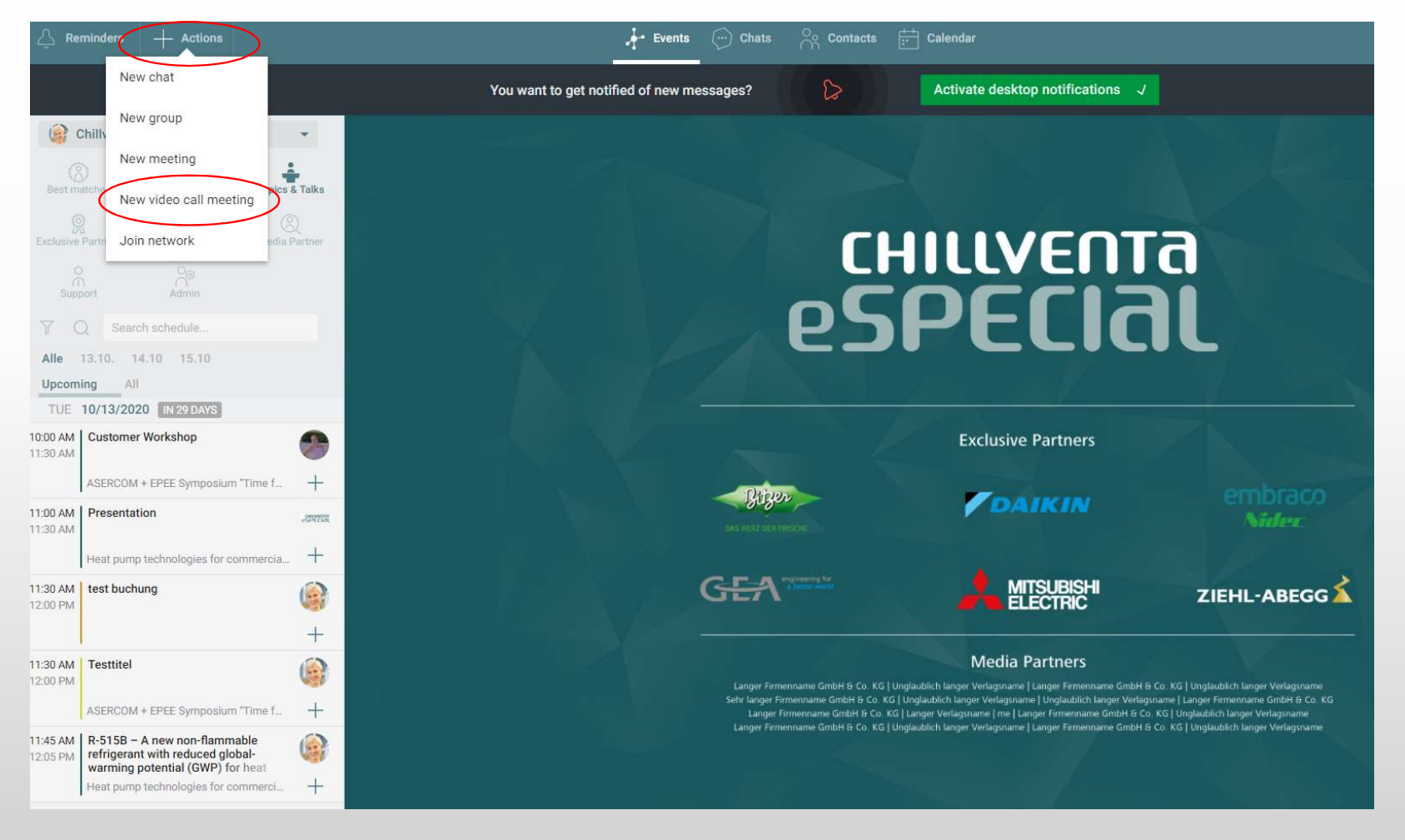

#### Add participants, select title and time, enter message and optionally add teaser image

| Video Call |                                                                                                    |                                                                                                    |                                                                               |  |
|------------|----------------------------------------------------------------------------------------------------|----------------------------------------------------------------------------------------------------|-------------------------------------------------------------------------------|--|
|            | Title<br>Video meeting - test                                                                                                    | () 9/14/20 (12:35 P)<br>20/30                                                                                      | 'M — 12:40 PM)                                                                |  |
| 2          | Christina Fleischmann <christina.fleischmann@nuernbergmesse.de><br/>Enter name or emäil</christina.fleischmann@nuernbergmesse.de> | Nadiska Stefani Beer <nadiska.beer@nuernbergmess< th=""><th>ie.de&gt;×</th><th></th></nadiska.beer@nuernbergmess<> | ie.de>×                                                                       |  |
|            | OPTIONAL FIELDS ㅋ<br>Teaser image                                                                                                 | Message to Nadiska St<br>Dear Nadiska,<br>I am interested in<br>cooperation.<br>Kind regards,<br>Christina         | tefani Beer<br>I your products and would like to talk to you about a possible |  |
|            |                                                                                                    |                                                                                                    |                                                                               |  |
|            |                                                                                                    |                                                                                                    |                                                                               |  |
|            |                                                                                                    |                                                                                                    |                                                                               |  |
|            |                                                                                                    |                                                                                                    | Send 🧹                                                                        |  |

#### Overview of the participants / communicate with the participants via "Discussion" / add files & pictures

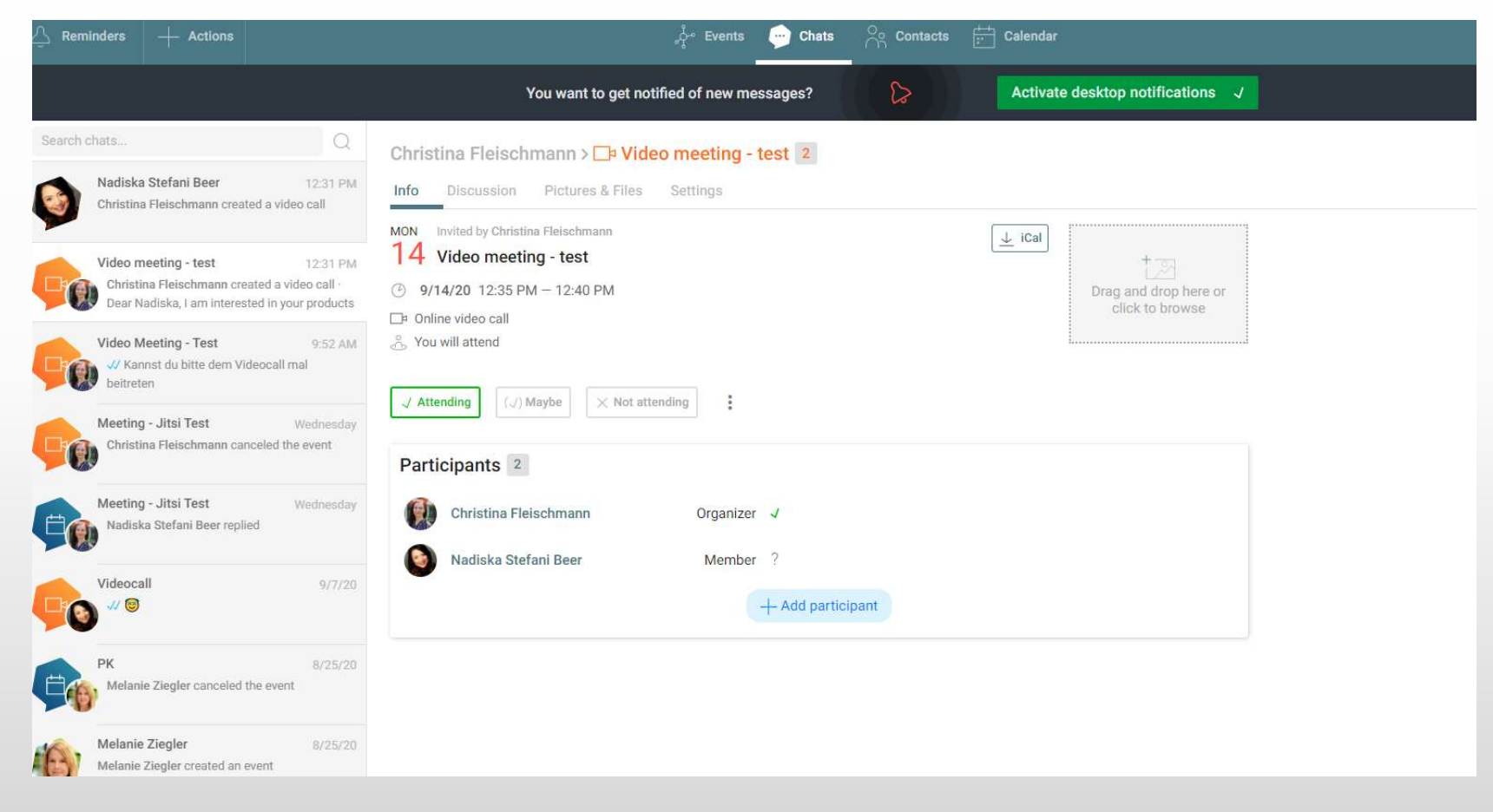

#### Join video call

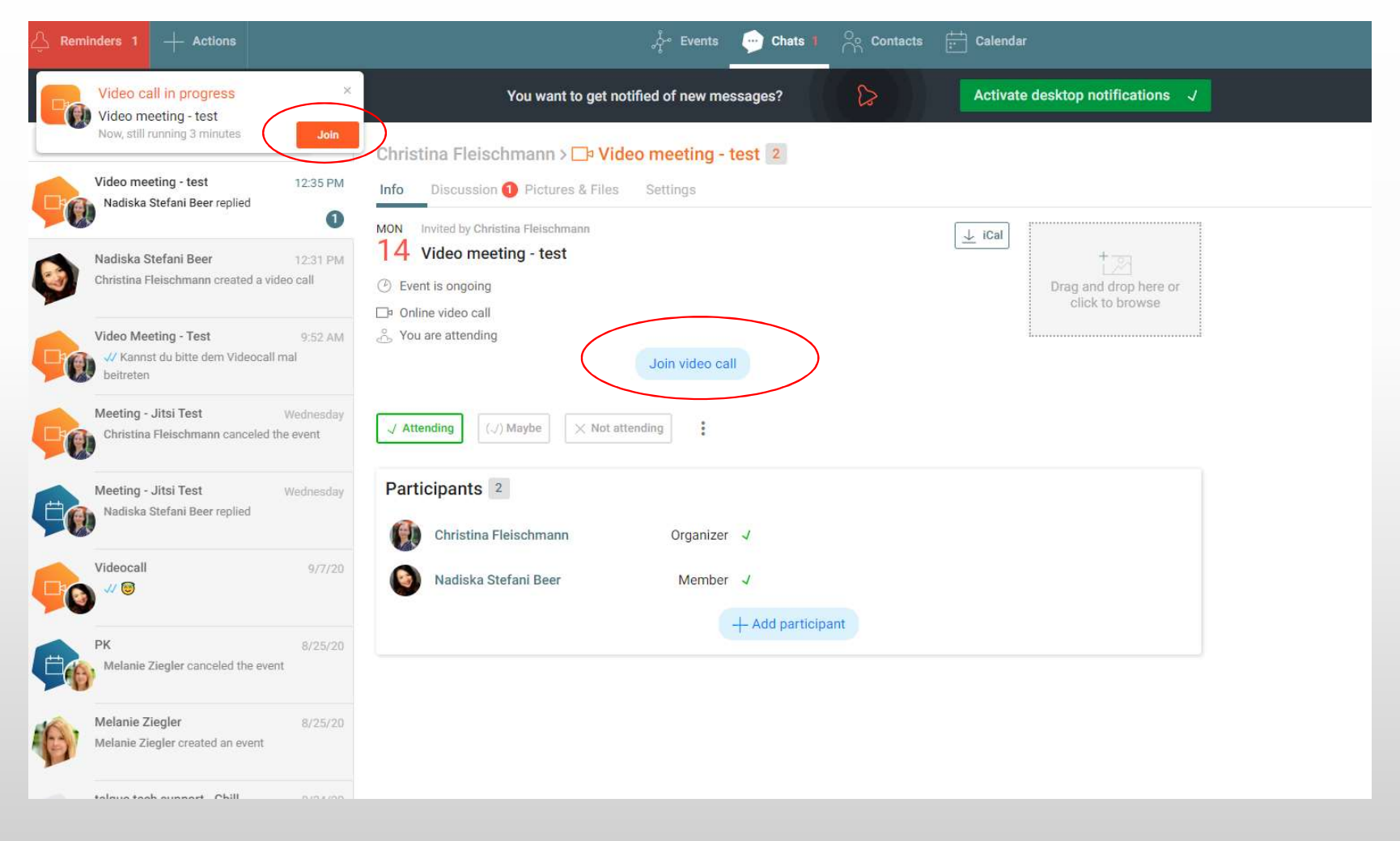

#### View after joining the video call

#### Change the videocall settings

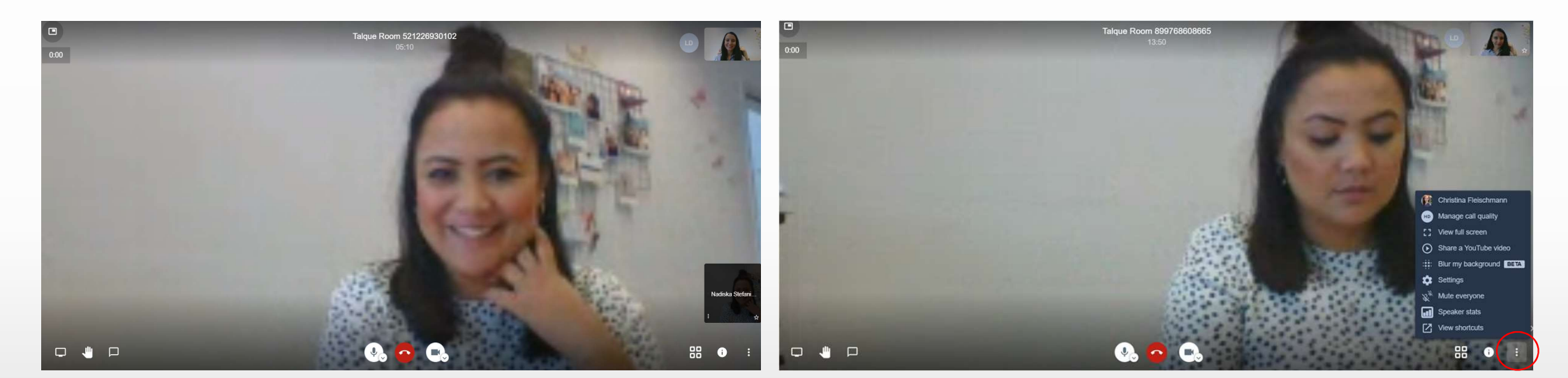

## Write a chat message

## Raise your hand

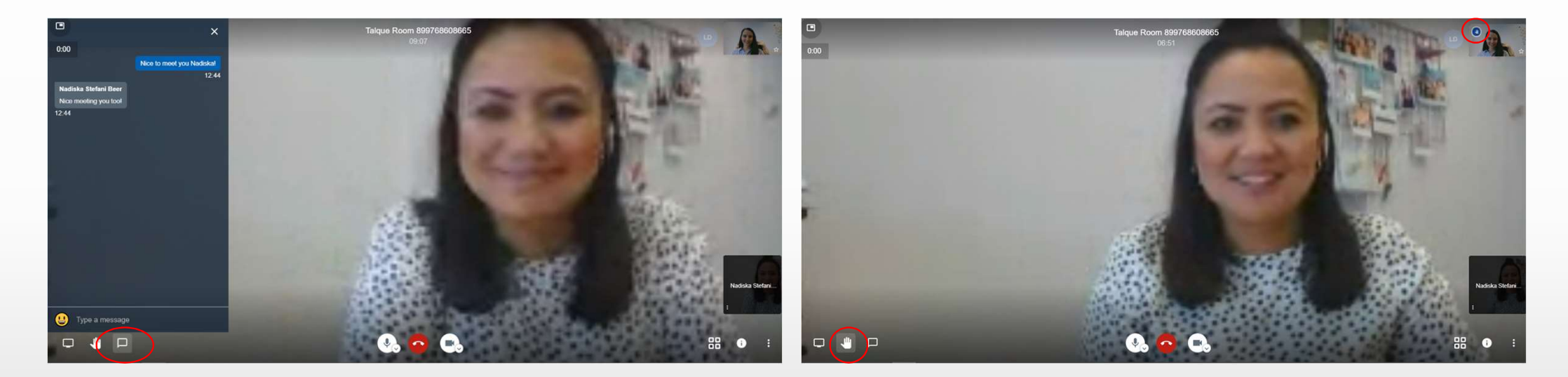

## Share your screen

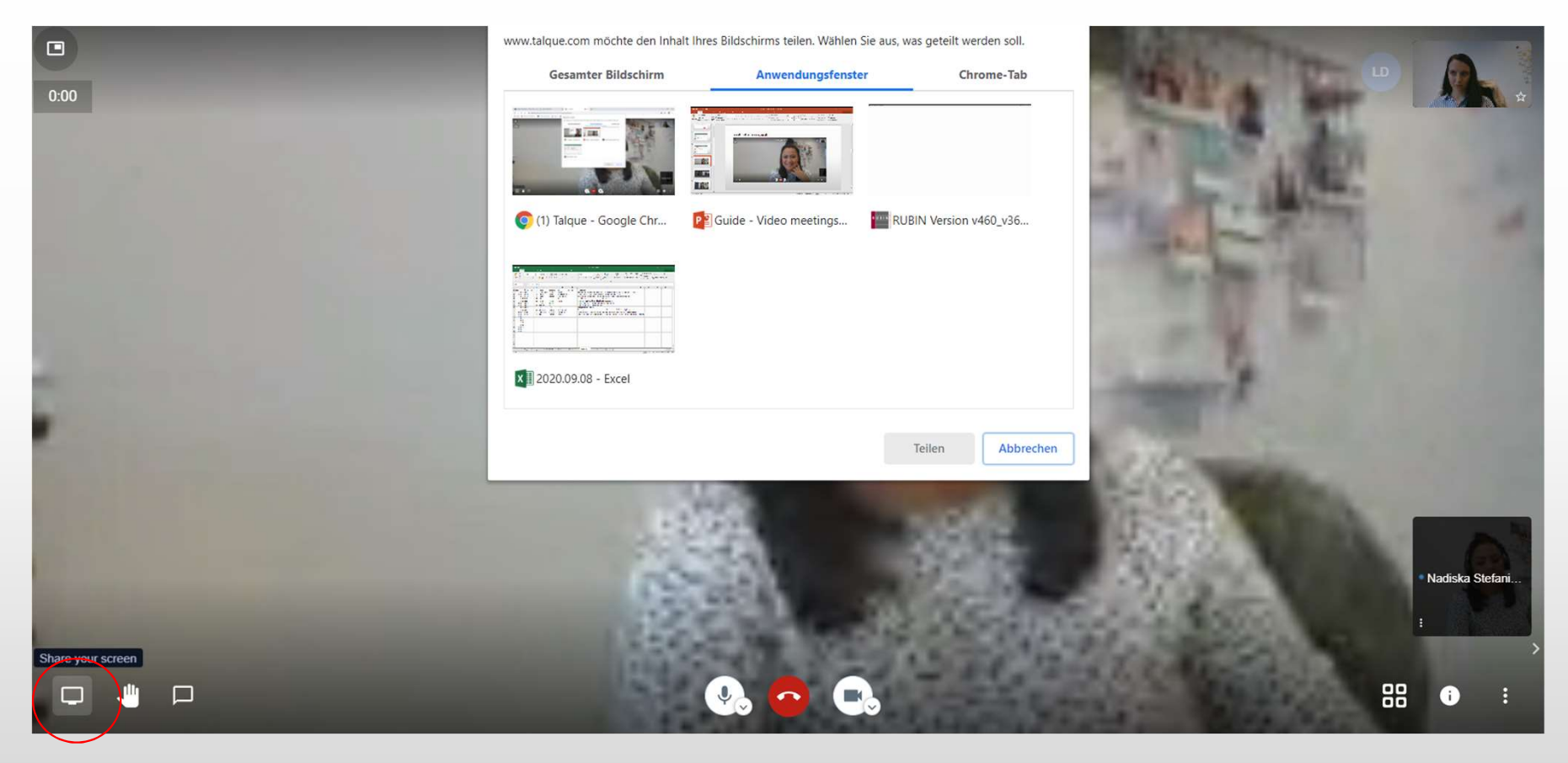

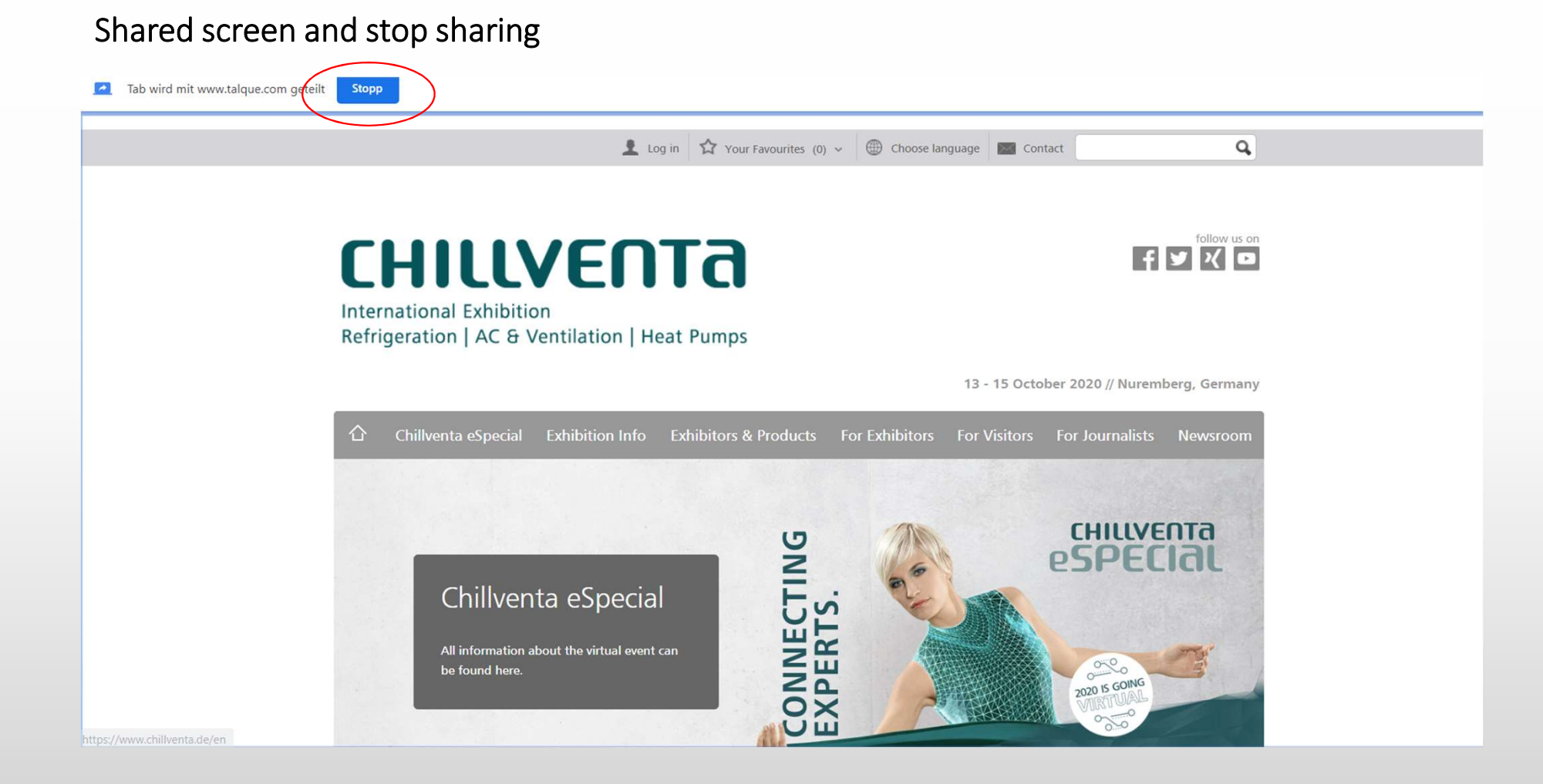

## Change the view

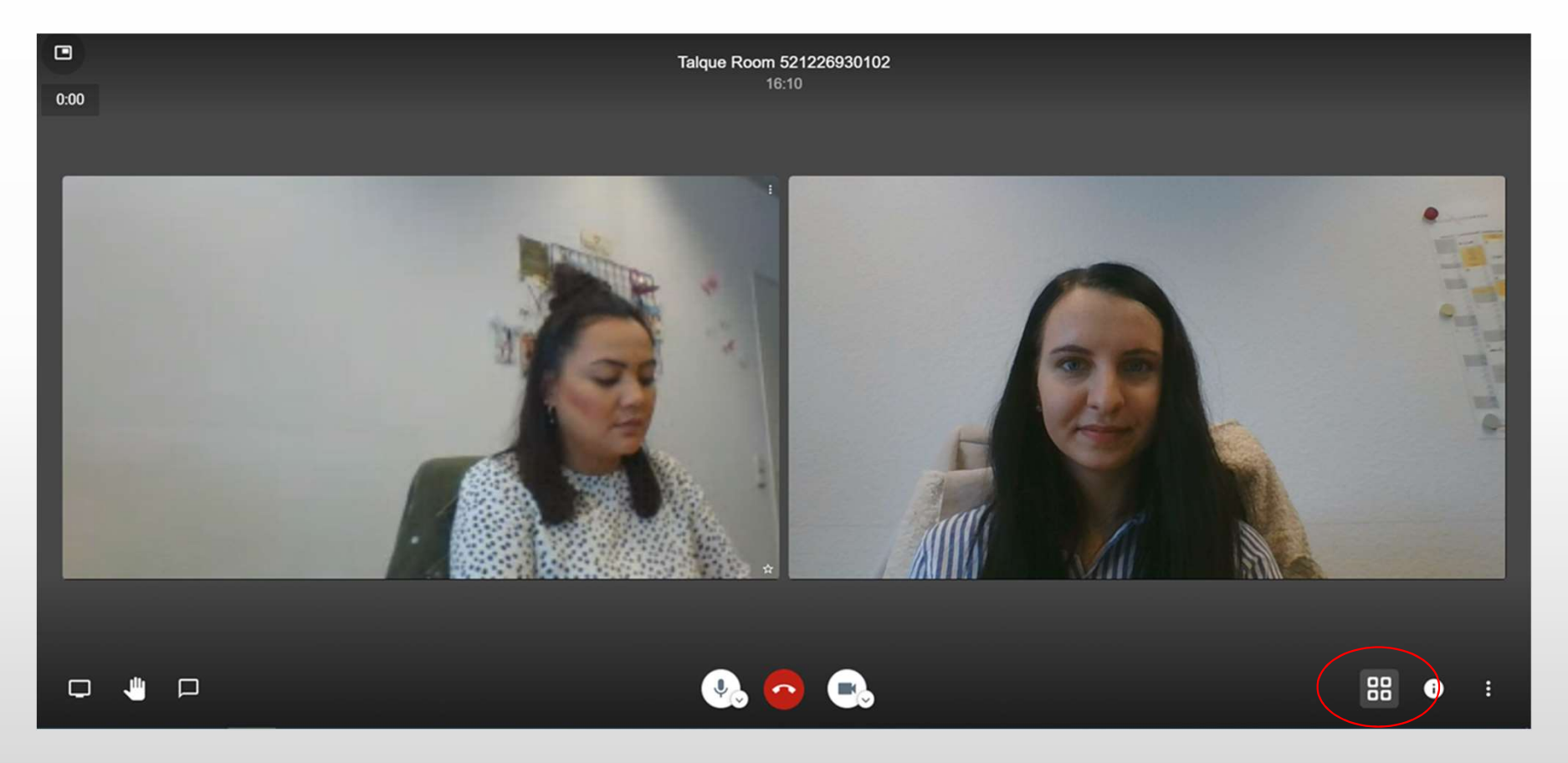

#### Run the video call in the backround

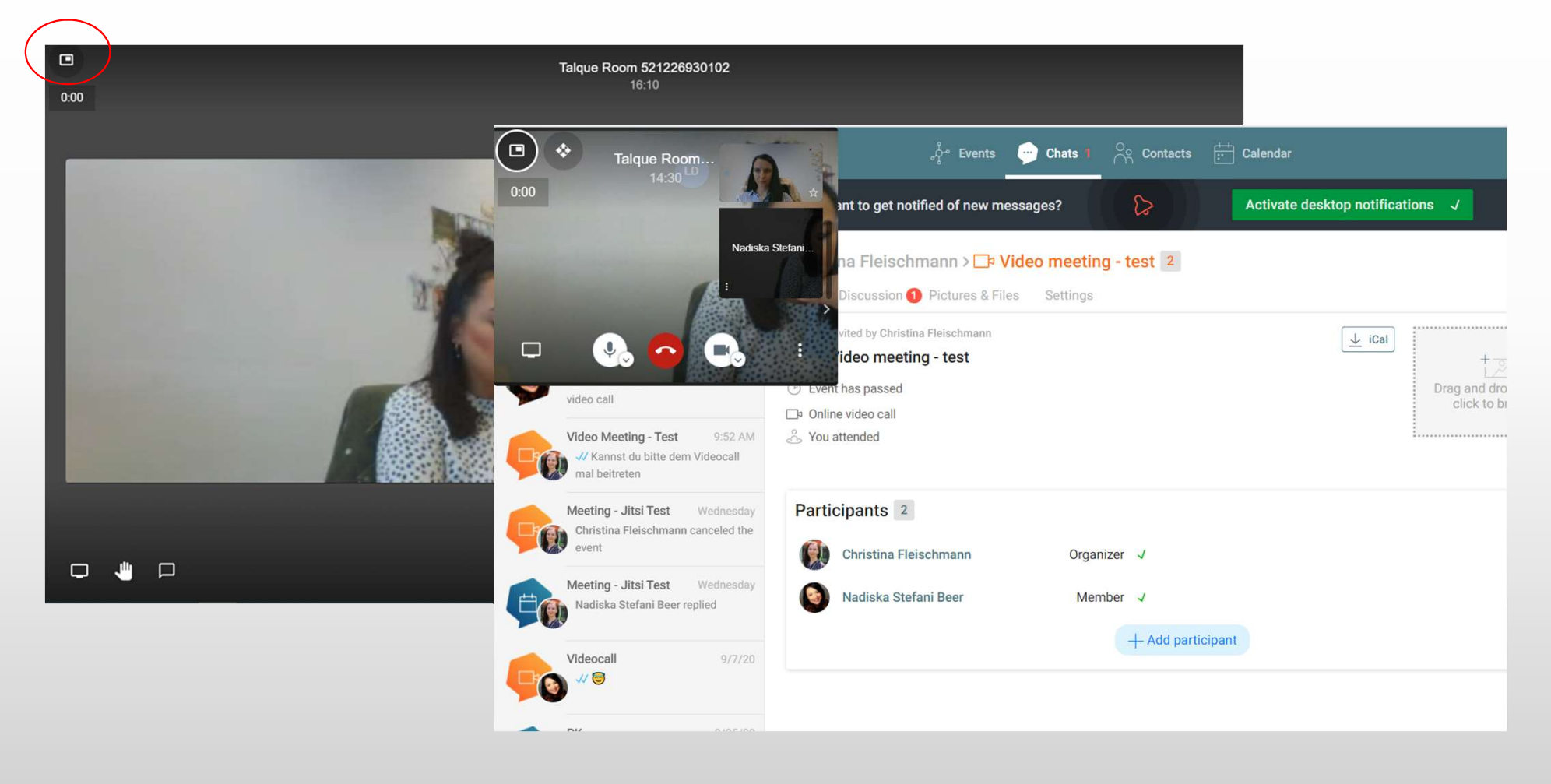